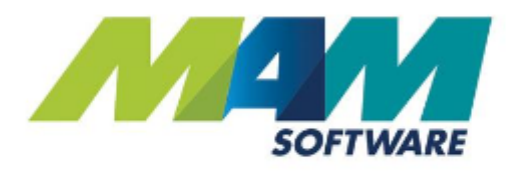

# Autowork Online Warranty accounts

For version 175

**Driving Business Performance** 

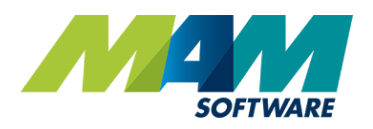

# Contents

| Contents                     | 2 |
|------------------------------|---|
| Introduction                 | 3 |
| Benefits                     | 3 |
| Setting up Warranty accounts | 4 |
| Additional settings          | 5 |
|                              |   |

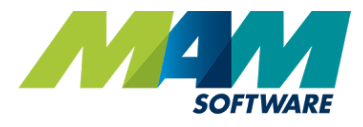

## Introduction

In Autowork Online version 175, a new feature for **Warranty Accounts** has also been added, this means that a customer account can be flagged as a "warranty provider", this will then be selectable in a similar way to the Fleet Account, to show that a customer's warranty is provided by a particular account.

#### Benefits

- Simplify workflow Invoices are automatically split when a warranty job is created
- Reduce errors Only accounts flagged as a warranty provider can be used for warranty

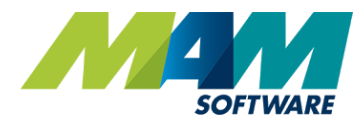

### Setting up Warranty accounts

A warranty accounts feature has also been introduced. In the same was as setting a customer account as a fleet owner, you can now set a customer as a Warranty Provider. You can then flag a job as a 'Warranty' repair and select the provider.

A. Click the **Database** menu (A1), and then the **Customer** sub-menu (A2)

| SOFTWARE                 |                     |                    |          |           | Au     | to   | wc           | ork                         | Onlir                  | ne     |   |   |
|--------------------------|---------------------|--------------------|----------|-----------|--------|------|--------------|-----------------------------|------------------------|--------|---|---|
| A New Document Clear All | Desk                | Document           | Diary    | Tech Data | WIP    |      |              |                             |                        |        |   |   |
|                          |                     |                    |          |           |        |      |              |                             |                        |        |   |   |
| VEHICLE - YS12DJF        | Customer:<br>Phone: | TUR013 - Mr Robert | Turner   |           |        |      | Vehi<br>On S | de: YS1                     | 2DJF Ford              | Fiesta |   |   |
| DOCUMENT                 | Email:<br>Fleet:    | Enter Email        |          |           |        |      | Due          | In: <u>Clic</u><br>Car: Not | k to Enter<br>Required |        |   |   |
| CARSIDE                  | Warranty:           | None               |          |           |        |      | Vale         | t: Not                      | Required               |        |   |   |
| LEDGERS                  | Work Des            | cription           |          |           |        |      |              |                             |                        |        |   | 2 |
| REPORTS >                |                     |                    |          |           |        |      |              |                             |                        |        |   |   |
| stock >                  |                     |                    |          |           |        |      |              |                             |                        |        |   |   |
| DATABASE 🗸               | A1 💾                | Open ESI           | Mileage: | Canfirm   |        |      |              |                             |                        |        |   |   |
| Customer                 | A2 -                | Description        |          |           | Sell   | Qty  | Disc         | VAT                         | Total                  | 9      |   |   |
| Vehicle                  | A2                  | Brake pad fit      | ting     |           |        |      |              |                             | 180.00                 | 0      | + | × |
| Tempe                    | LAB1                | Standard Labo      | pur      |           | 101.25 | 1.00 | 0.0%         | 20.0%                       | 121.50                 |        |   |   |

B. Enter the customer you would like to use as the Warranty Provider (B1), then check the **Warranty Provider** checkbox (B2). Click the **Update** button to save changes.

| <b>Customer Database</b>         |                                     |                                           |                  |
|----------------------------------|-------------------------------------|-------------------------------------------|------------------|
| Account Number<br>WAR014         | B1 urner                            | Cust Type<br>1 - Private (Cash)  VAT Code | Customer #       |
| Title & Forenames                | 01226 741444 O<br>Telephone Home    | SERVICE PLAN ACCOUNT                      | Warranty Options |
| Address<br>18<br>Racecommon Road | Telephone Mobile                    | Vehicle List                              | Fleet Options    |
| Post Code S70 2EG Lookup G       | Email<br>Credit Limit               |                                           | Select Fleet     |
| Status<br>Current                | Parts Disc(%)<br>Labour Disc(%)     | Ţ                                         |                  |
| Contact By                       | Payment Terms<br>v<br>Selling Level | Notes (Double click to edit)              |                  |
| 🗹 Phone 🗹 Email                  | Retail V<br>Use Sage Cash Account   |                                           |                  |

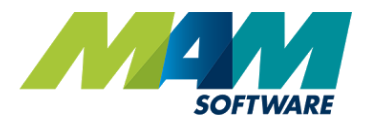

## Additional settings

A document can then be flagged as a warranty job using the following process:

A. Click the Warranty entry in the customer details section of the Document screen

| Customer: | TUR013 - Mr Robert Turner | Vehicle: YS12DJF Ford Fiesta |
|-----------|---------------------------|------------------------------|
| Phone:    | Enter Mobile No.          | On Site:                     |
| Email:    | Enter Email               | Due In: Click to Enter       |
| Fleet:    | FLT001                    | Loan Car: Not Required       |
| Warranty: | None A                    | Valet: Not Required          |

This will open a menu allowing the following options:

| Warranty Details                                                                                         |         |                      |                                                                                                  |   |   |
|----------------------------------------------------------------------------------------------------|---------|----------------------|--------------------------------------------------------------------------------------------------|---|---|
| Warranty Provider                                                                                        |         |                      | Ψ.                                                                                               |   | в |
| Warranty Description                                                                                     |         |                      |                                                                                                  |   | D |
| Customer #                                                                                               | Not Sub | mitted               |                                                                                                  |   | F |
| Original Shop Code<br>Original Invoice No.<br>Original Invoice Date<br>Original Invoice Mileage<br>Notes |         |                      | H<br>T                                                                                           |   |   |
|                                                                                                    |         |                      | •                                                                                                |   | L |
|                                                                                                    |         |                      |                                                                                                  |   | _ |
|                                                                                                    |         |                      | Close Update                                                                                     |   |   |
| Warranty Provider<br>Warranty Name<br>Warranty Descriptio<br>Provider Ref                                | n       | н.<br>т.<br>ј.<br>К. | Original Shop Code<br>Original Invoice Numbe<br>Original Invoice Date<br>Original Invoice Milage | r |   |

N. Select a Warranty provider and record any details you need to in the fields as appropriate, then click the **Update** button. Build the job as normal.

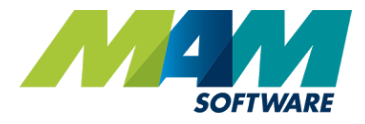

- O. When the **Invoice** button is clicked, a prompt asking if you would like to split the invoice will pop up. If the **Cancel** button is clicked, the invoice will be raised as normal, if the **OK** button is clicked, this will open the **Split Invoice** screen and set the warranty provider as the 3rd party automatically.
- P. From here you can select which items to charge to the warranty provider (P1) and (P2). Set an **excess** (P3) and **Customer Contribution** (P4) if required. Once all the values are correct, clicking the **Invoice** button (P5) will generate two invoices, one for the customer, and another for the warranty provider.

| opine mite                                                  | oice                                                              |                                                    |                                               |                |                  |                 |
|-------------------------------------------------------------|-------------------------------------------------------------------|----------------------------------------------------|-----------------------------------------------|----------------|------------------|-----------------|
| Select 3rd Part                                             | y: AAW01 Search New                                               | To produce a split                                 | invoice, first sele                           | ct your 3rd pa | rty (this will b | e the           |
| Claim Ref:                                                  | 01448456                                                          | wish to charge to                                  | them before addi                              | ng any excess  | value.           | you             |
| Invoice Date                                                | 14/09/2016                                                        |                                                    |                                               |                |                  |                 |
| Select Net and                                              | VAT values to invoice to the 3rd pa                               | rty                                                |                                               |                | P<br>1           | P<br>2          |
| Line Details                                                |                                                                   | ,                                                  | Net                                           | VAT            | Net              | VAT             |
| LAB1                                                        | Standard Labour                                                   |                                                    | 101.25                                        | 20.25          |                  |                 |
| GBP1932AF                                                   | Brake Pad Set                                                     |                                                    | 48.75                                         | 9.75           |                  |                 |
|                                                             |                                                                   |                                                    |                                               |                | Select           | Select          |
| Enter Betterme                                              | nt / Customer Contribution if applic                              | able 0.00 (ex                                      | VAT) 🗹 Include V                              | VAT            |                  |                 |
| Enter Betterme<br>Select 3rd Part<br>AAW01                  | nt / Customer Contribution if applic<br>/                         | able 0.00 (ex<br>Primar<br>TURO                    | VAT) 🗹 Include V<br>ry Customer<br>13         | VAT            |                  |                 |
| Enter Betterme<br>Select 3rd Part<br>AAW01<br>AA Warranty C | nt / Customer Contribution if applic<br>/<br>Claims<br>Net        | o.00 (ex<br>Primar<br>URO<br>Mr Tu<br>0.00         | VAT) 🗹 Include V<br>ry Customer<br>13<br>rner | VAT            | Net              | 150.00          |
| Enter Betterme<br>Select 3rd Part<br>AAW01<br>AA Warranty ( | nt / Customer Contribution if applic<br>/<br>Claims<br>Net<br>VAT | 0.00 (ex<br>Primar<br>URO<br>Mr Tu<br>0.00<br>0.00 | VAT) 🗭 Include V<br>y Customer<br>13<br>rner  | VAT            | Net<br>VAT       | 150.00<br>30.00 |